## How to install & configure Cisco AnyConnect on Android

**Step 1** Install app Cisco AnyConnect in PlayStore.

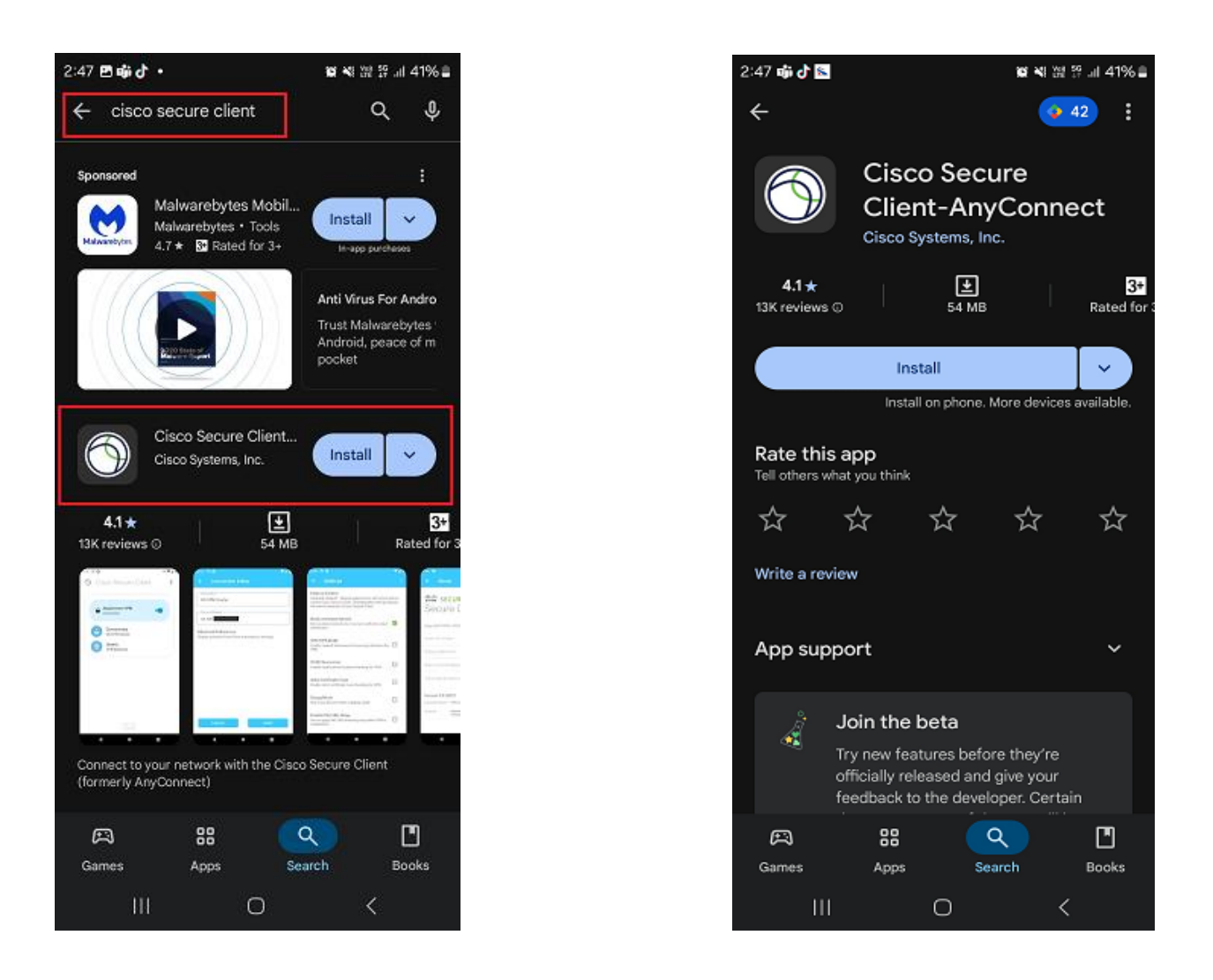

After finish installation, there will be AnyConnect app icon on screen.

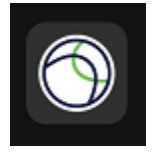

**Step 2** Open app AnyConnect to create new profile for VPN. To create profile touch on " Connections " and input Description and Server Address as "vpn.thaiairways.com/new" and Save.

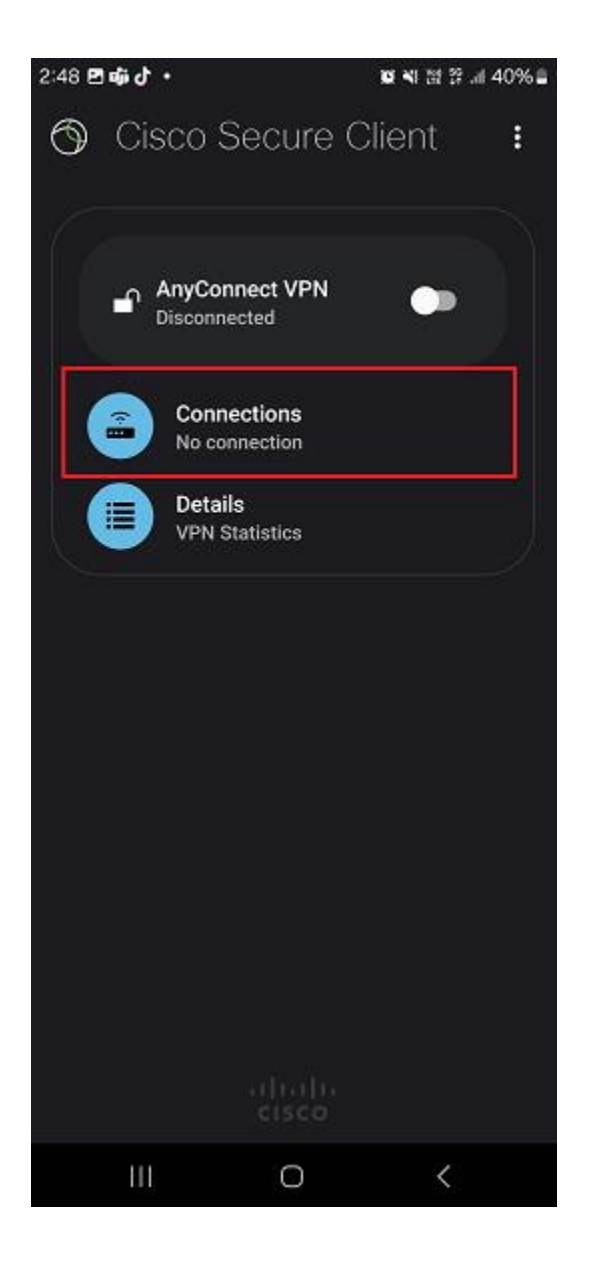

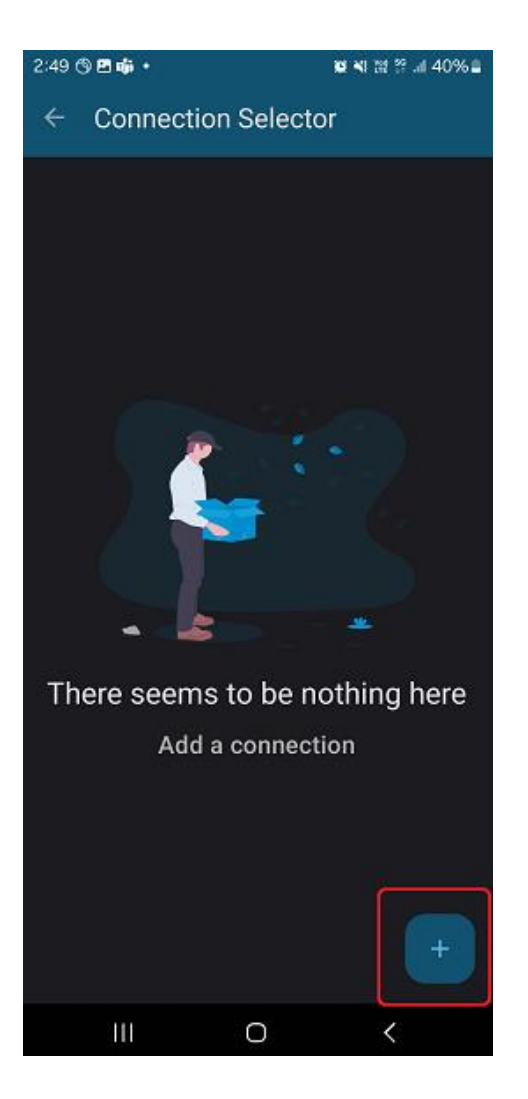

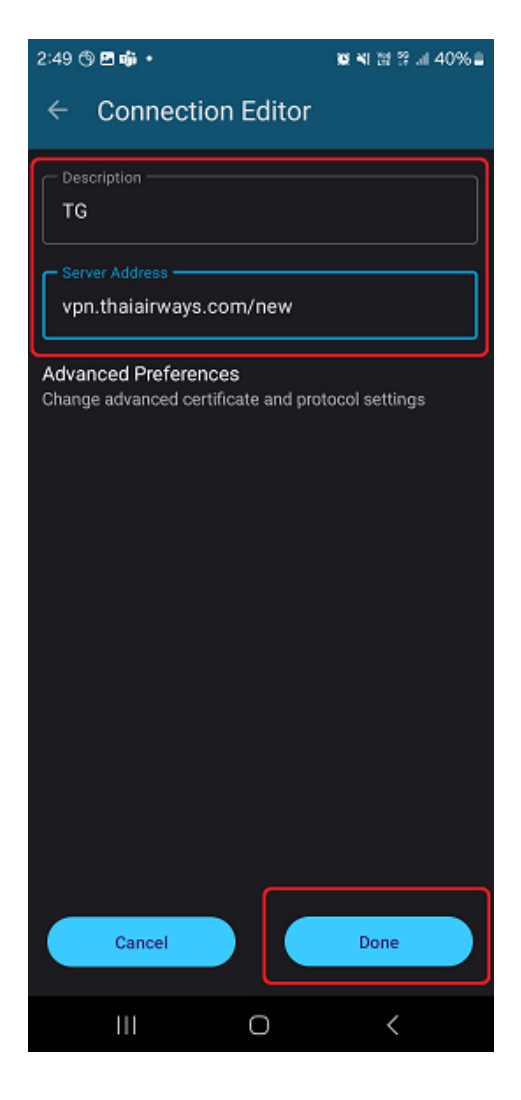

**Step 3** Choose VPN Connection to connect (there will be icon on selected VPN Profile). Then switch AnyConnect VPN to "ON". AnyConnect will start VPN connection.

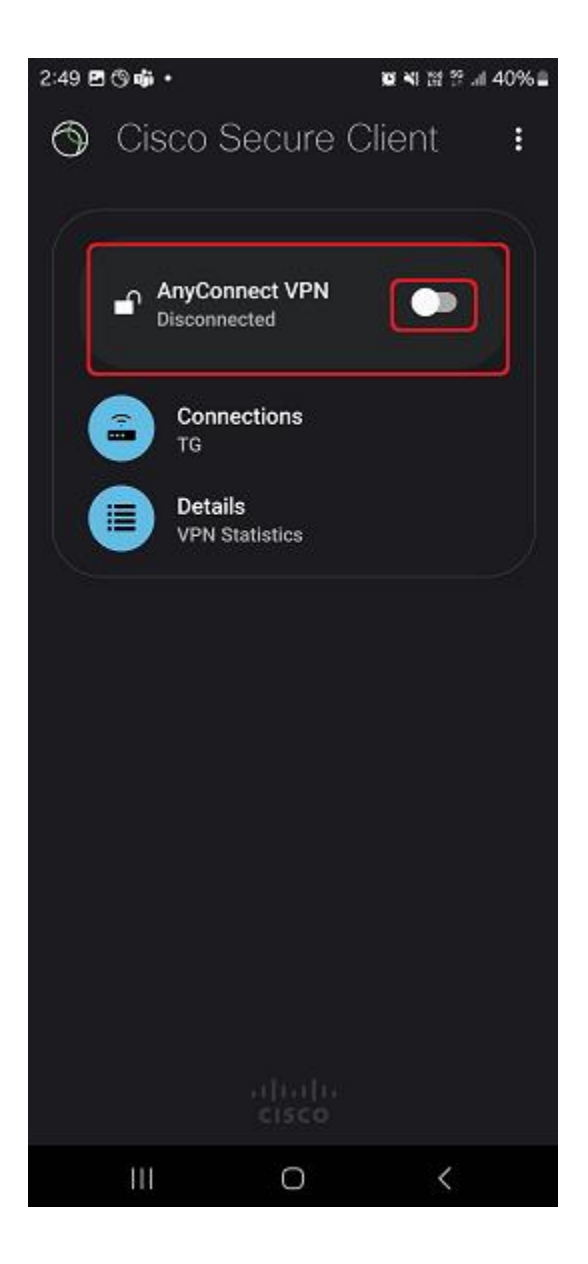

Step 4 AnyConnect will have pop-up Cisco Secure Client. You need to input

Email@thaiairways.com and Password on pop-up window. After finish input, touch "Log in".

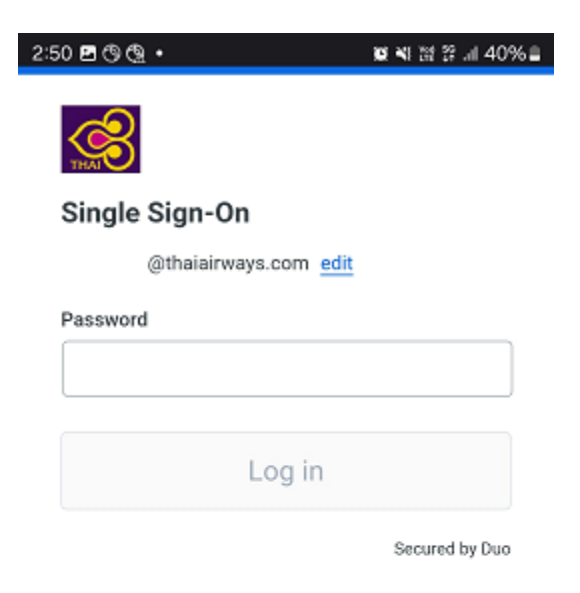

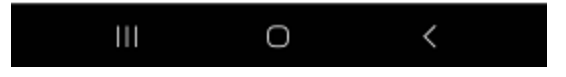

**Step 5** After completing your screen will be redirected to DUO mobile, you need to Login with DUO.

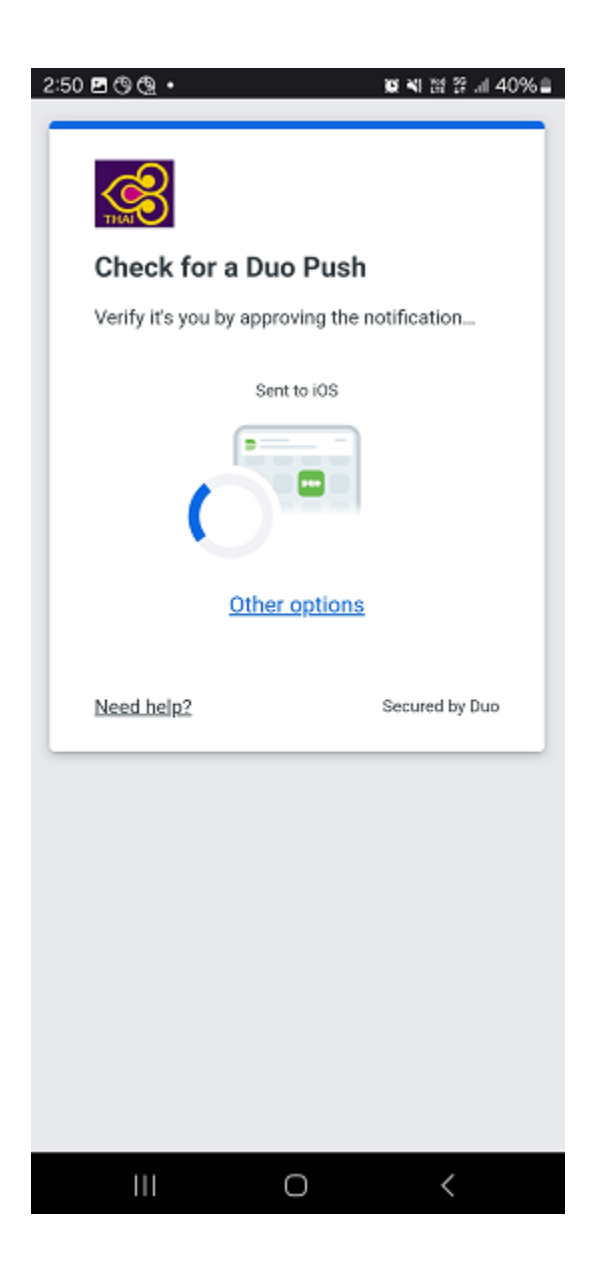

Once Connected is successful, Cisco Secure Client should be shown as Connected to VPN.

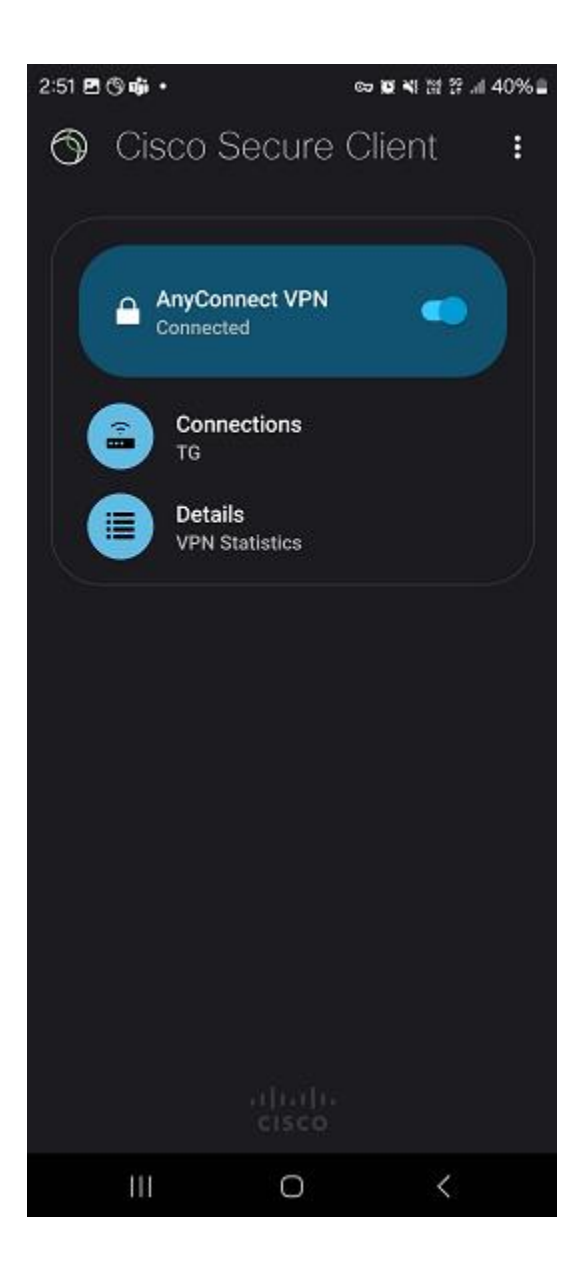

Step 6 Verify the connection and try to open intranet WEB e.g. https://TSQ.thaiairways.com

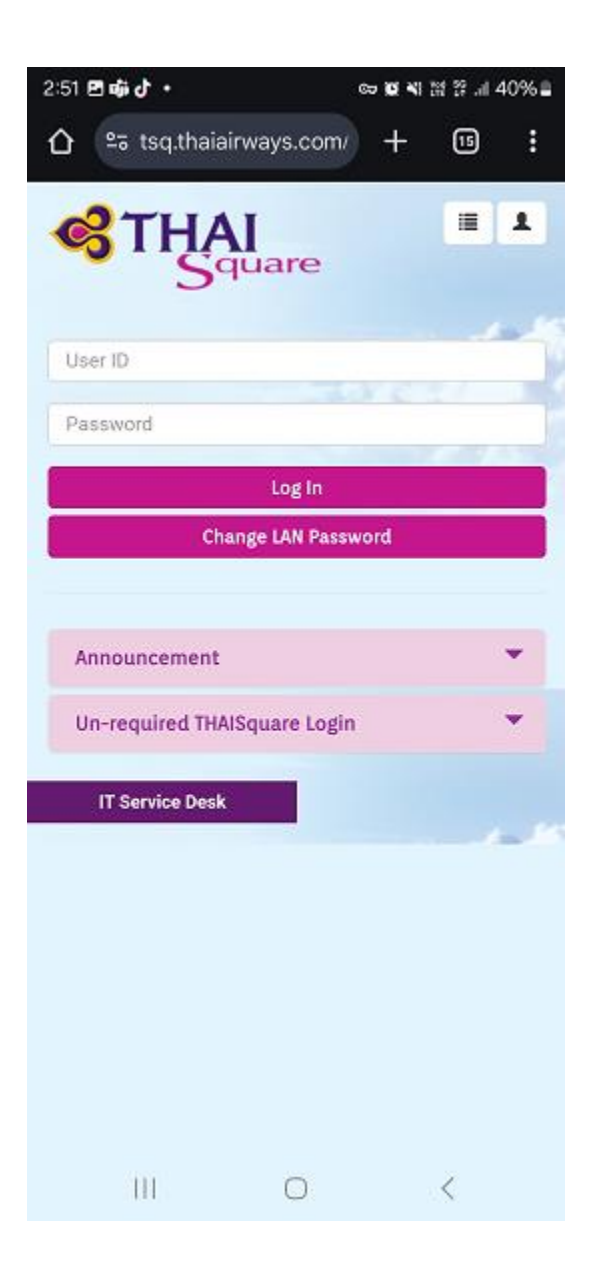